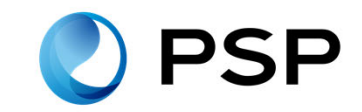

# PHR「NOBORI」 登録マニュアル

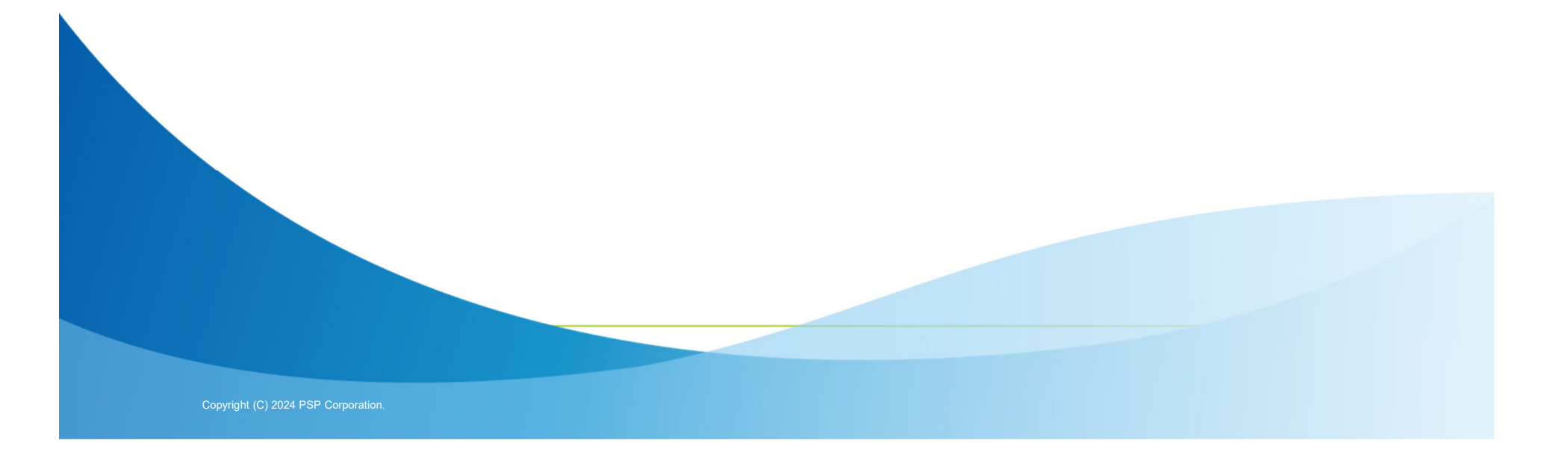

## 目次

- 1. 登録までの流れ
- アプリインストール手順
   2-1 iPhone
   2-2 Android
- 3. 医療機関等追加
- 4. 病院内「患者サポートセンター」での手続き

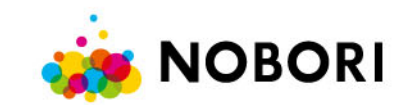

1. 登録までの流れ

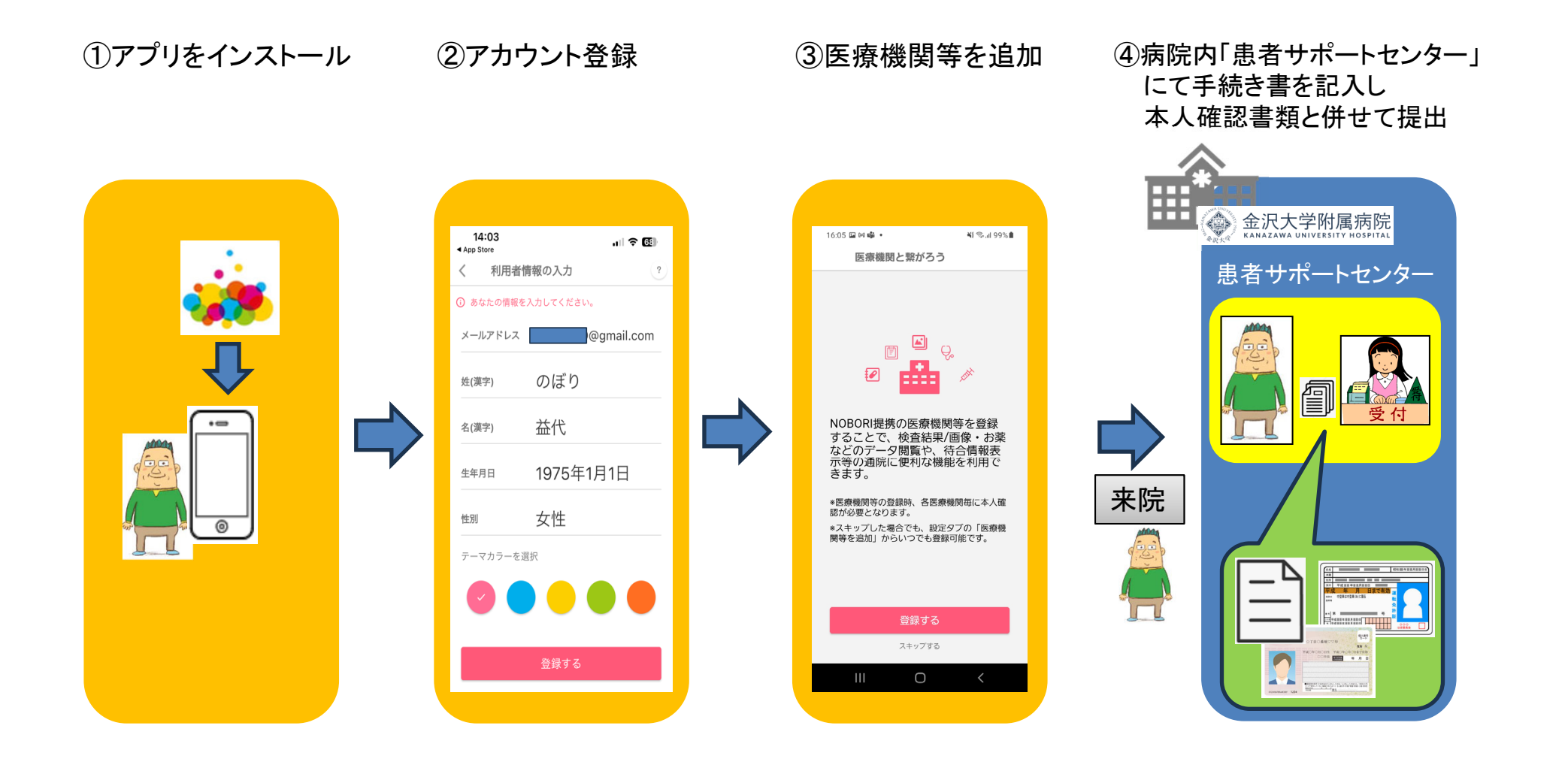

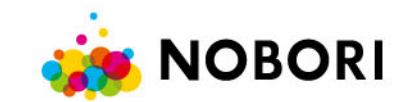

## 2-1. アプリインストール手順(iPhone)

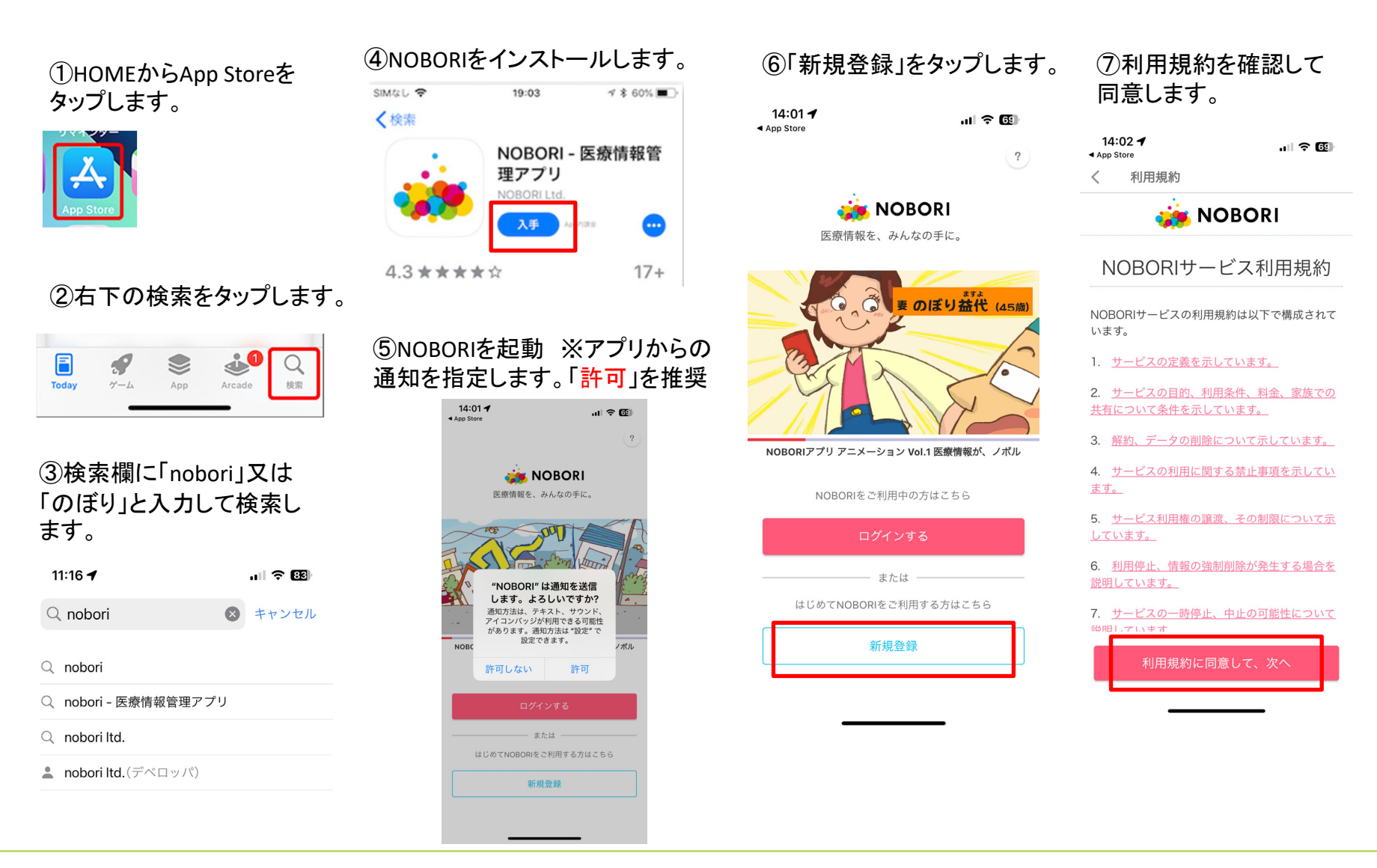

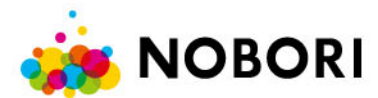

#### ⑧ログイン方法を下記より選択しま す。推奨は「Appleでサインイン」 14:02 🕇 .... 🕆 🚳 App Store く ログイン方法の選択 ? 使用するログイン方法を選択してください。 Ś Appleでサインイン Googleでログイン G メールアドレス・電話番号で登録される方へ のご注意事項 携帯電話会社の変更等でメールアドレスや電話番号 がご変更となる場合は、事前にNOBORIのログイン 情報を修正いただく必要がございます。 □ メールアドレスでログイン

□ 携帯電話番号でログイン

⑨「続ける」をタップします。はじめ てAppleでサインインするときのみ 表示されます。

⑩「メールを共有」「メールを非公開」の何れかを選択し、「続ける」をタップします。

#### ①利用者情報を入力して登録します。 診察券と同じ情報を入力します。

| 14:03<br>◀ App Store        |           | II ? E9  |
|-----------------------------|-----------|----------|
| く利用者情                       | 青報の入力     | ?        |
| <ol> <li>あなたの情報を</li> </ol> | 入力してください。 |          |
| メールアドレス                     | @gn       | nail.com |
| 姓(漢字)                       | のぼり       |          |
| 名(漢字)                       | 益代        |          |
| 生年月日                        | 1975年1月1  | 日        |
| 性別                          | 女性        |          |
| テーマカラーを递                    | 訳         |          |
|                             |           |          |
|                             | 登録する      |          |
|                             |           |          |

①連携する医療機関を登録します。詳細手順は3. 医療機関等追加(患者)を参照

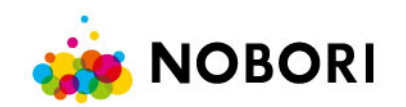

## 2-2. アプリインストール手順(Android)

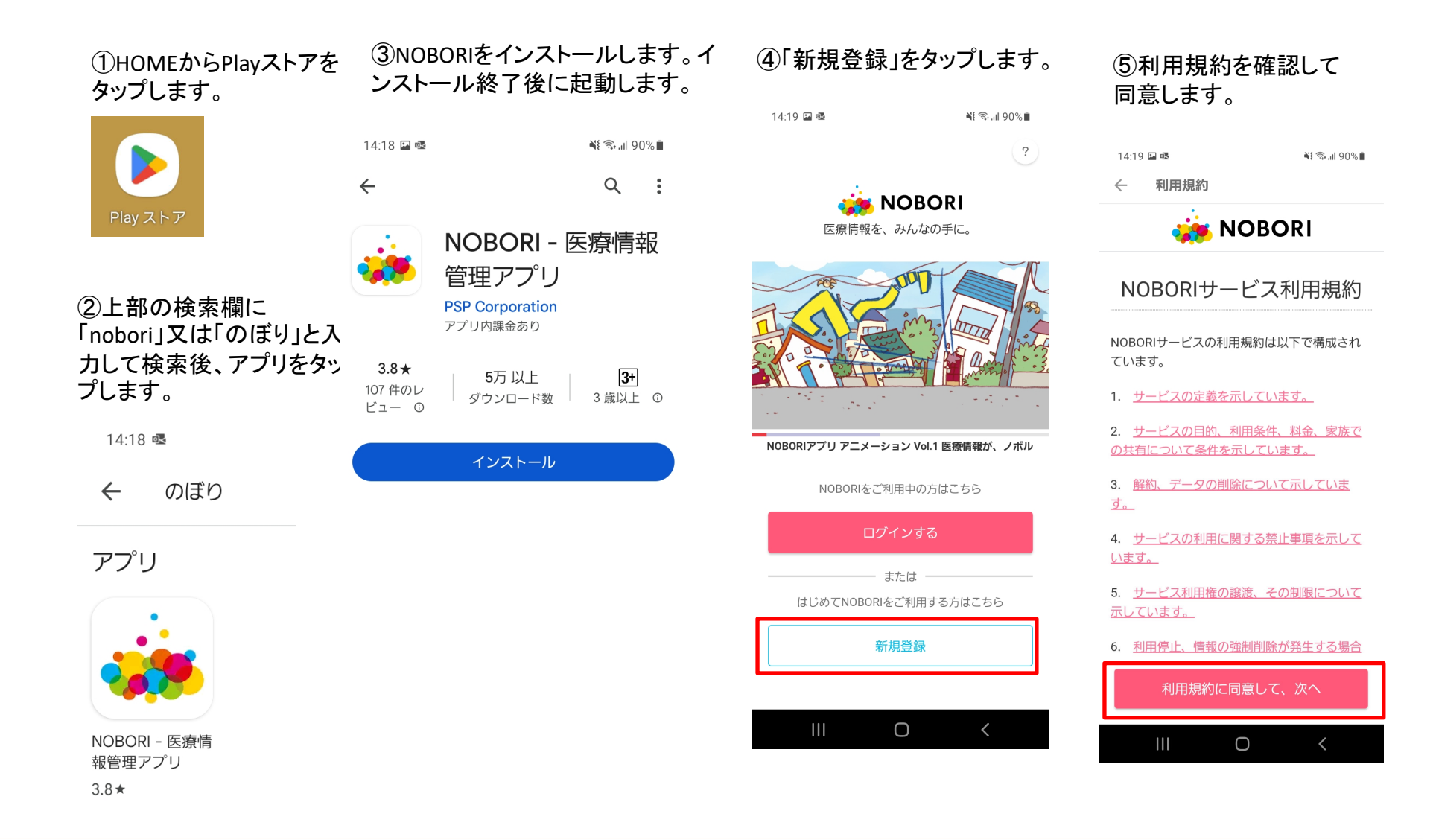

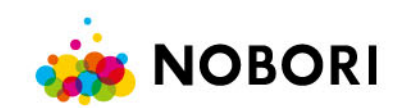

#### ⑥ログイン方法を下記より選択しま す。推奨は「Googleでサインイン」 14:19 🗳 💀 NE 🖘 л 90% 🗎 ログイン方法の選択 $\leftarrow$ ? 使用するログイン方法を選択してください。 Googleでログイン G Appleでサインイン メールアドレス・電話番号で登録される方 へのご注意事項 携帯電話会社の変更等でメールアドレスや電話番号がご変更となる場合は、事前にNOBORIのログイン情報を修正いただく必要がございます。 メールアドレスでログ М イン □ 携帯電話番号でログイ

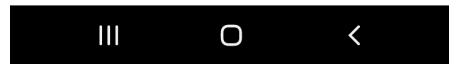

#### ⑦アカウントを選択します。 アカウントの選択 NOBORI を引き続き使用 のぼり始 @gmail.com ≥+ 別のアカウントを追加 結行すスと あかたの夕前 メールアドレス プ ⑧許可をタップします。 ユーザーの個人情報の表示(ユーザ () ーが一般公開しているすべての個人 情報を含む) Google アカウントのメインのメール(i) アドレスの参照 NOBORI を信頼できることを確認 お客様の機密情報をこのサイトやアプリと共 有することがあります。 アクセス権の確認、 削除は、Google アカウントでいつでも行えま す。 Google でデータ共有を安全に行う方法につい ての説明をご覧ください。 NOBORI のプライバシー ポリシーと利用規約 をご覧ください。 キャンセル 許可

### ⑨Googleアカウントから引き継いだ情報が 表示されます。確認後、登録します。 診察券と同じ情報を入力します。

| メールアドレス  | @gma<br>.com |
|----------|--------------|
| 姓(漢字)    | のぼり          |
| 名(漢字)    | 始            |
| 生年月日     | 1970年1月1日    |
| 性別       | 男性           |
| テーマカラーを選 |              |
|          |              |

3. 医療機関等追加(患者)を参照

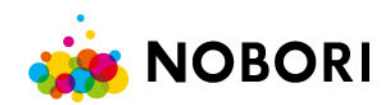

3. 医療機関等追加

#### ①連携する医療機関を登録します。 16:05 🖬 🕅 🐝 🔹 ار 199% 🕄 🐳 医療機関と繋がろう NOBORI提携の医療機関等を登録 することで、検査結果/画像・お薬 などのデータ閲覧や、待合情報表 示等の通院に便利な機能を利用で きます。 \*医療機関等の登録時、各医療機関毎に本人確 認が必要となります。 \*スキップした場合でも、設定タブの「医療機 関等を追加」からいつでも登録可能です。 登録する スキップする Ο

#### して候補リストから選択します。 16:06 🔛 🕅 🐝 🔹 💐 🖘 💷 99% 🛢 医療機関と繋がろう $\leftarrow$ 🕀 🛛 <del>療機関等を繋</del>択してください Q 金沢大 検索結果:0件ヒット データがありません $\odot$ $\odot$ !?# Ļ ලා あ か さ Q $\bigotimes$ ര AB DEF な は た < > GF MN せ ま Б 日本語 !#1 \_ PO ΤU WXY わ \*°小 $\oplus$ Q 、<u>?</u>! Ο

⑪検索欄に「金沢大」と入力

#### 12内容を確認して登録します。

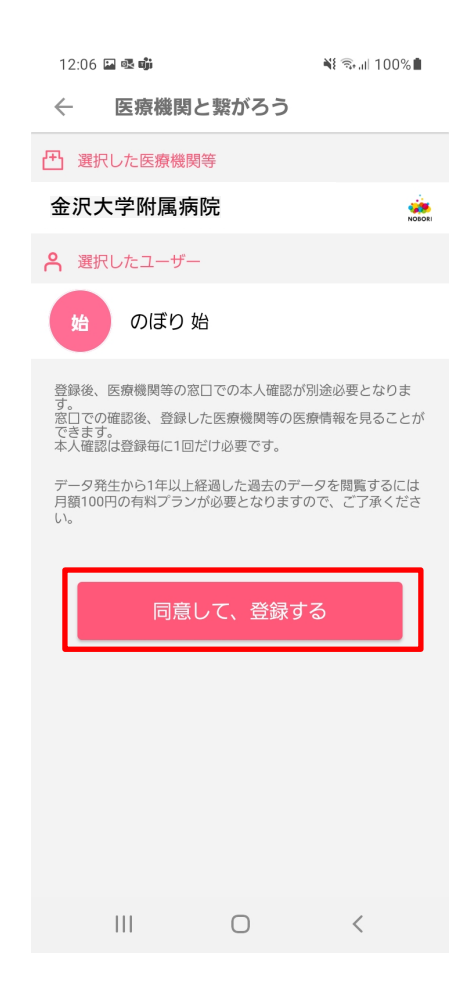

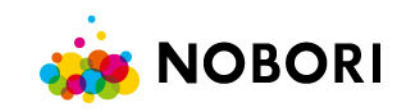

## 4. 病院内「患者サポートセンター」での手続き

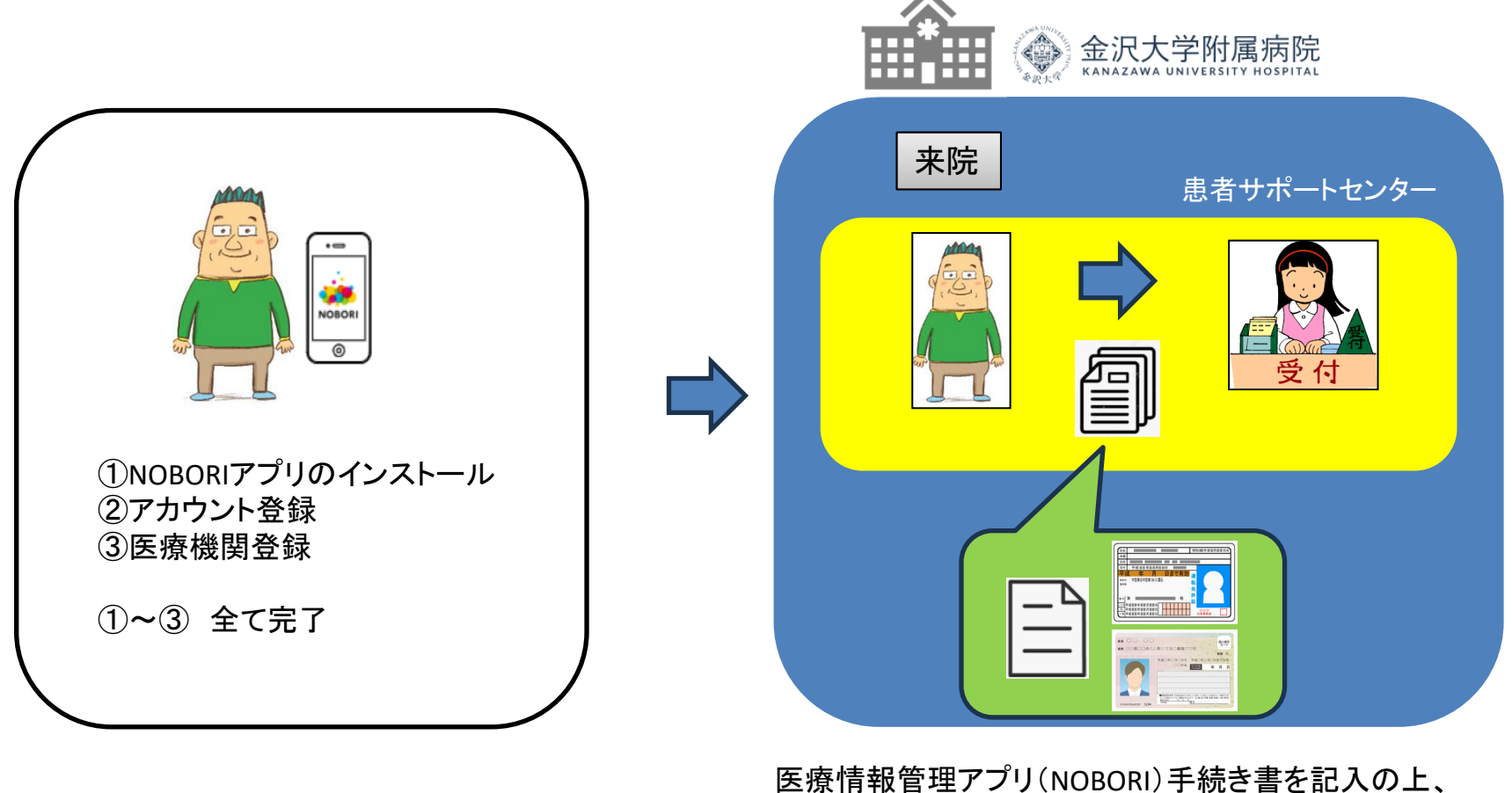

医療情報管理アフリ(NOBORI)手続き書を記入の上、 本人確認書類(運転免許証等)と併せて 患者サポートセンターに提出します。 NOBORIアプリの情報と本人確認書類が一致していることを 確認後、連携します。

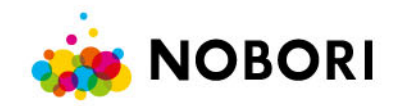